# Accessing the Australian Immunisation Register

**PRODA, HPOS and Delegations** 

## 7 December 2020

Lauren Dalton Immunisation Liaison Officer PHN Immunisation Support Program, NCIRS Lauren.dalton@health.nsw.gov.au

Acknowledgements Services Australia

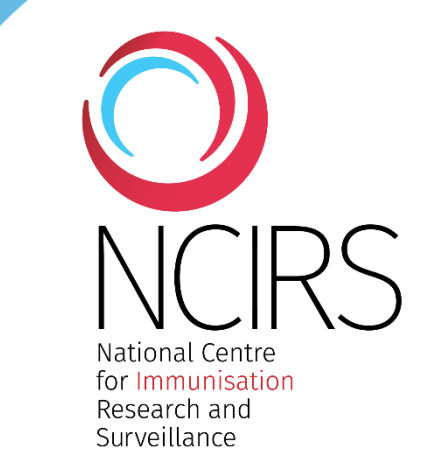

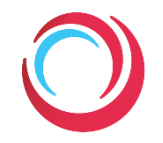

Data on AIR is used for:

- supporting clinical decision making to ensure a person is appropriately vaccinated
- measuring immunisation coverage
- monitoring the effectiveness of vaccines and vaccination programs
- informing policy and research
- identifying any parts of Australia at risk during disease outbreaks
- assessing eligibility for Family Tax Benefit and Child Care Subsidy payments
- facilitating entry to child care and school, and for employment and travel

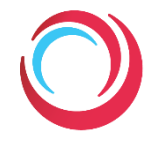

## Number of vaccines reported to AIR (millions)

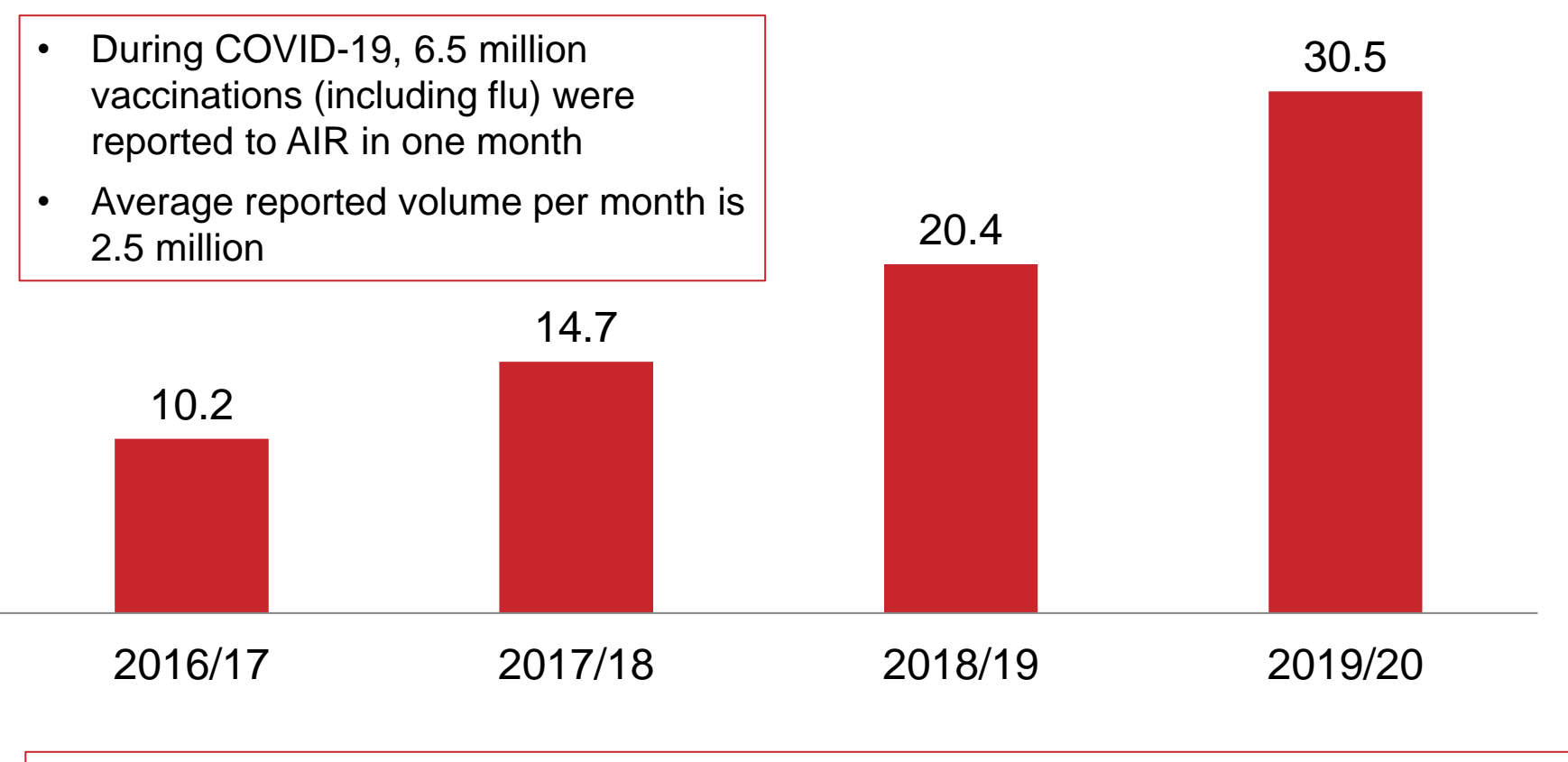

98% of data is received from Practice Management Software and the AIR site

# **Proposed mandatory reporting**

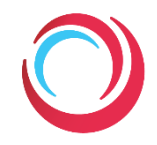

## Proposed amendment to the Australian Immunisation Register Act 2015

## Overview

### Changes to the Australian Immunisation Register legislation

We're seeking feedback on proposed changes to the Australian Immunisation Register Act 2015 (AIR Act).

The proposed amendment to the AIR Act is to make it mandatory for all recognised vaccination providers to submit vaccines to the Australian Immunisation Register (AIR).

The proposed legislative changes will not make having a vaccine mandatory, rather it will be mandatory for vaccination providers to report that vaccines have been administered.

Your feedback will help the Department ensure that changes made to the *Australian Immunisation Register Act* 2015 align with community and stakeholder expectations.

#### Closed 15 Nov 2020

Opened 5 Nov 2020

#### Contact

immunisation.registers@health.go v.au

## Using the AIR site

- Record an encounter, including history
- View history
- Update an encounter
- Print an immunisation history statement

# What is **PRODA**?

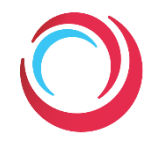

Provider Digital Access (PRODA) is an online identity proofing and authentication system that provides secure access to government online services such as Health Professional Online Services (HPOS) and Child Care Provider Entry Point (CCS).

- better security
- online registration no paper form or hardware required
- access the AIR site from any internet connected device
- 'one person, one access'

## Important:

Individuals and organisations are encouraged to register for PRODA accounts to continue to do business with Services Australia.

| There are three steps to crea                                                                 | ate a new account.                                                                   |                                                                   |
|-----------------------------------------------------------------------------------------------|--------------------------------------------------------------------------------------|-------------------------------------------------------------------|
| 1 Create account                                                                              | 2 Verify documents                                                                   | 3 Match existing service                                          |
| Provide your details, create<br>a username and password,<br>and verify your email<br>address. | Verify 3 different identity documents.                                               | Complete matching proc<br>for your existing service               |
| By beginning the process you<br>that your document informat<br>Select 'Register now' to begi  | u confirm that you acknowledge<br>ion will be checked with the iss<br>n the process. | the <u>Terms and Conditions</u><br>uer or official record holder. |
| Select 'Register now' to begin                                                                | n the process.                                                                       |                                                                   |

## What is HPOS?

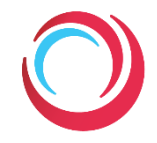

Health Professional Online Services (HPOS) is a fast and secure way for health professionals and administrators to do business with Services Australia. AIR is a program within HPOS.

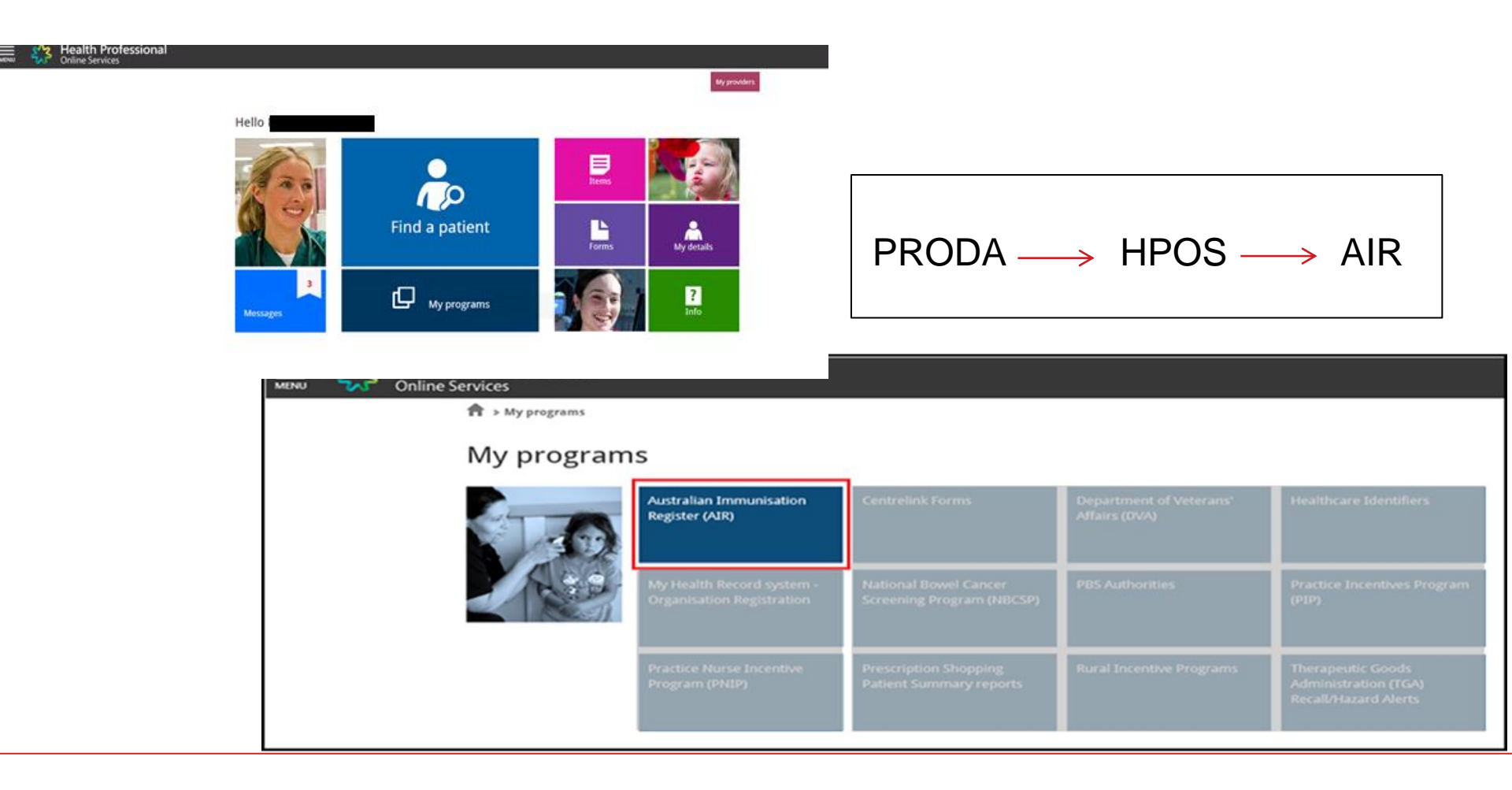

# Changes to accessing the AIR site

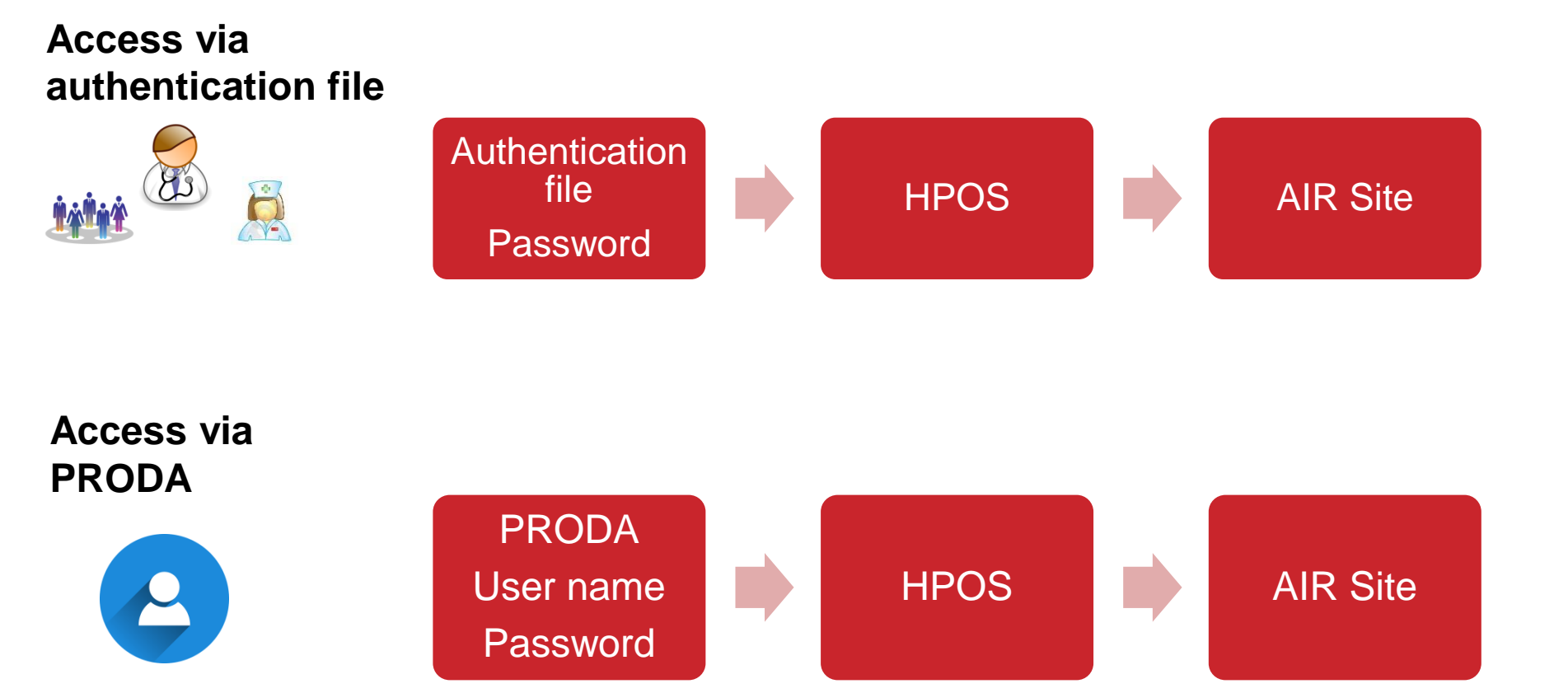

# Changes to accessing the AIR site

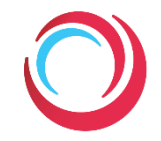

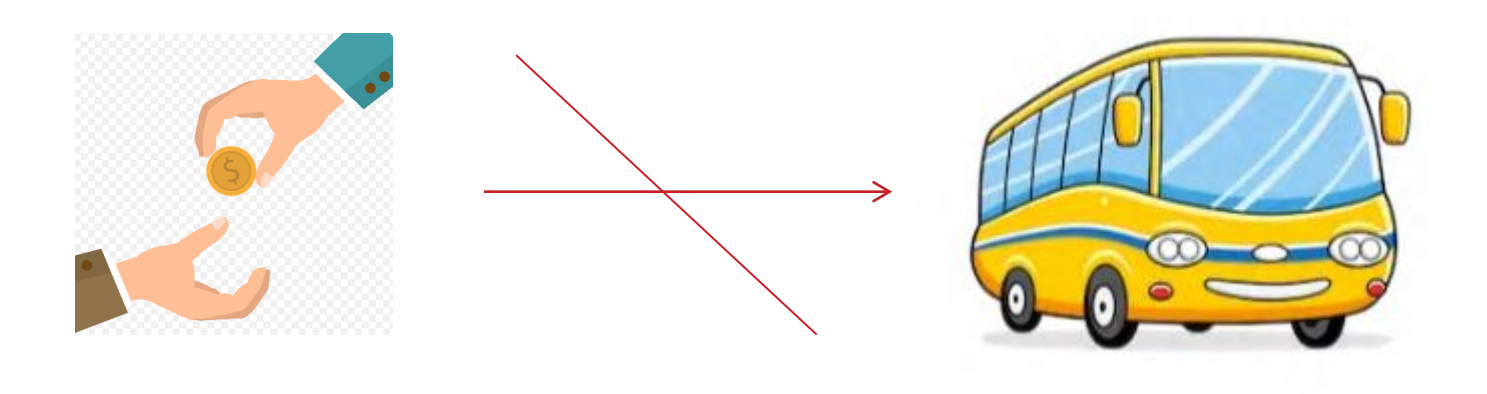

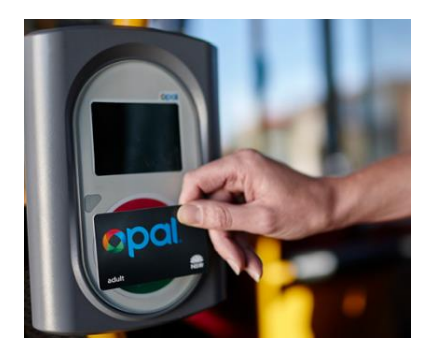

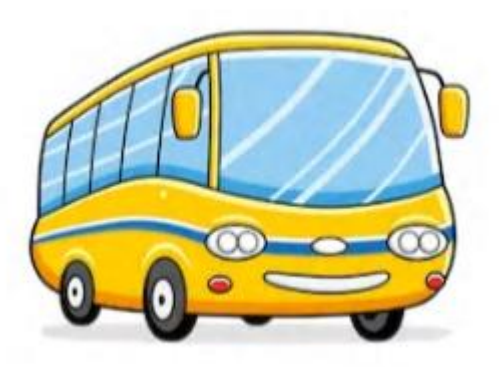

# **Accessing AIR using PRODA – User Guides**

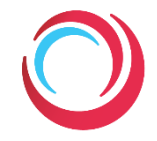

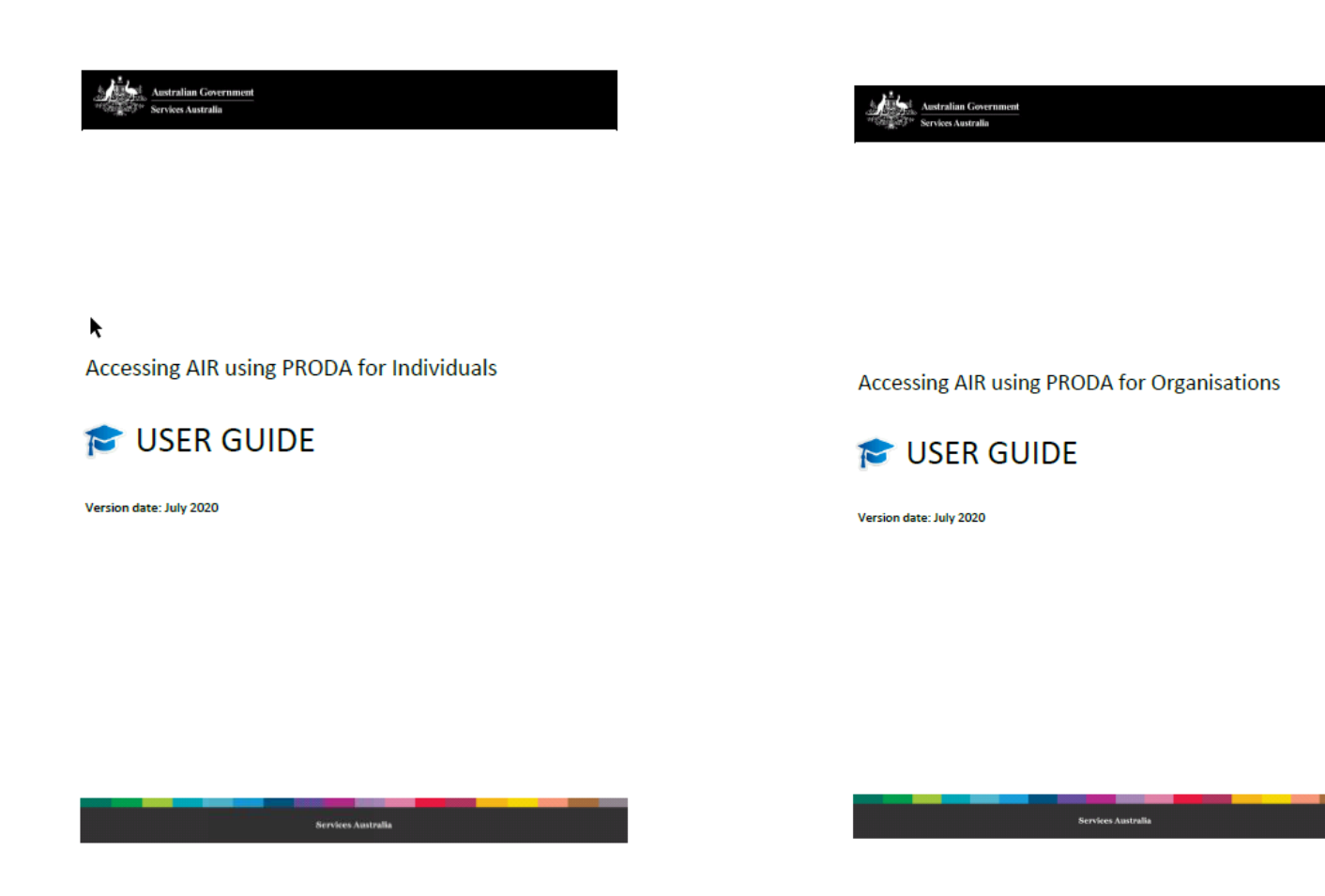

Individual access

Organisation access

# What are the benefits of delegating access?

- Nurses and support staff are unable to access the AIR site without being a delegate as they do not have a Medicare provider number.
- Delegating access allows these staff to access the AIR for these purposes and perform tasks on behalf of the delegating professional.

Allows nurses and support staff to:

- review a patient's immunisation history
- record overseas history onto AIR
- develop catch-up schedules
- print immunisation history statements

- All activity can be tracked by the delegate (My access history)
- The use of HPOS is governed by the AIR Act 2015, Privacy Act 1988 and HPOS Terms of Use
- edit immunisation encounters on behalf of the original immunisation provider
- follow-up patients due and overdue for vaccinations (using the AIR-010A Due/Overdue immunisation by provider report)

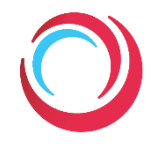

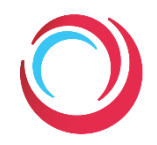

## Step 1: All staff

Register for PRODA Keep RA number and login details

Step 2: GP: Link provider number to services to show in HPOS (initial set up). AIR tile will now appear Nominate a delegate OR Nurse/practice manager: Login to PRODA – HPOS Request delegations to AIR

- Each person will only be issued one PRODA account.
- The PRODA account will move with you wherever you are employed.
- You need to notify your employer of your RA (registration) number and surname so that they can delegate you permission to access services on behalf of the organisation or delegating health professional.
- You can be delegated by more than one organisation or health professional.

# **AIR Delegations**

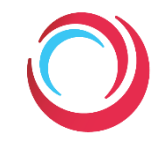

- Q. Should practice nurses and practice managers acquire delegation from each GP in the practice they are working? Yes. The delegate logs on to AIR via PRODA and selects the GP they are acting on behalf of.
  - Q. How can I send a secure email to AIR if I am a GP, Practice Nurse or Practice Manager?

Use the HPOS Messages tile. Documents can be attached to the message. The medical practitioner needs to tick "My mailbox" in the HPOS delegations options to delegate access to the practice nurse.

**Further information:** Services Australia (Managing delegations in HPOS) https://www.servicesaustralia.gov.au/organisations/health-professionals/services/medicare/hpos/resources/managing-delegations

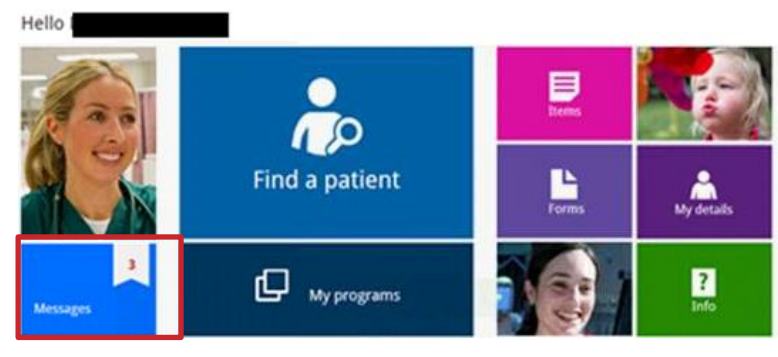

# **AIR Delegations**

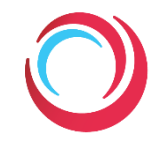

| Edit existin                                                                          | ng delegation                            |                                         |              |           |
|---------------------------------------------------------------------------------------|------------------------------------------|-----------------------------------------|--------------|-----------|
| You can set the delegation                                                            | end date up to a period of 12 months.    |                                         |              |           |
| Update the delegation end date, and click 'Confirm' to confirm the delegation change. |                                          |                                         |              |           |
| If you do not wish to continue, click 'Cancel'.                                       |                                          |                                         |              |           |
| RA Number                                                                             | Name                                     | Delegation End Date                     |              |           |
| 8595475767                                                                            | Delegate1                                | * 09/08/2021                            |              |           |
|                                                                                       |                                          |                                         |              |           |
|                                                                                       |                                          |                                         | _            |           |
| Delegations Functions *                                                               |                                          |                                         | Deselect all |           |
| Provider                                                                              |                                          |                                         |              |           |
| Find a patient                                                                        |                                          |                                         |              |           |
| My programs                                                                           |                                          |                                         |              |           |
| ⊠ Messages                                                                            |                                          |                                         |              |           |
| My mailbox                                                                            |                                          |                                         |              |           |
| Statements and Subscrip                                                               | tions                                    |                                         |              |           |
| Forms                                                                                 |                                          |                                         |              |           |
| Secure Form Upload (For                                                               | r access, please select 'My mailbox' uno | der Messages)                           |              |           |
| Online Forms (For access                                                              | s, please select 'My mailbox' under Mes  | sages and 'Find a patient' under Provid | er)          |           |
| My details                                                                            |                                          |                                         |              |           |
| Provider personal details                                                             | 3                                        |                                         |              |           |
| My provider number deta                                                               | ails                                     |                                         | IIA 💟        | Locations |
| Create new location                                                                   |                                          |                                         |              |           |
| Claims                                                                                |                                          |                                         |              |           |
| Medicare                                                                              |                                          |                                         | 🖾 All        | Locations |
| DVA                                                                                   |                                          |                                         | IIA 🖾        | Locations |
| Items                                                                                 |                                          |                                         |              |           |
| MBS Items Online Check                                                                | ker                                      |                                         | All          | Locations |
| Reports                                                                               |                                          |                                         |              |           |
| Medicare Bulk Bill                                                                    |                                          |                                         | All All      | Locations |
| Medicare Patient Claim                                                                | Webclaim                                 |                                         | All All      | Locations |
| DVA Webclaim (For acce                                                                | ess, please select 'DVA' under Claims)   |                                         |              |           |
| Prescription Shopping P:                                                              | atient Summary                           |                                         |              |           |
| DVA Patient Treatment (I                                                              | For access, please select 'Statements a  | nd Subscriptions' under Messages)       |              |           |

#### ↑ > My providers

#### My providers

| To act on behalf of a provider within HPOS, click Select' against the record.<br>To request new delegation, click 'Request delegation' button below. |            |           |                     |          |             |
|----------------------------------------------------------------------------------------------------|------------|-----------|---------------------|----------|-------------|
| RA Number                                                                                                    | First name | Last name | Delegation end date | Status • | Action      |
|                                                                                                    |            |           |                     | Active   | Select Edit |
| Request delegation                                                                                                    |            |           |                     |          |             |

#### My delegation requests

Displayed below are your requests for delegation access. Approved requests will be displayed in the My providers table above. A provider can change the delegation end date requested.

Requests expire in 14 days from the date the request was made. Expired requests will be removed from the table view below.

| KA Number 🌘       | First name 🔹 | Last name 🔹 | Delegation end date | Request status | Action |
|-------------------|--------------|-------------|---------------------|----------------|--------|
| No records found. |              |             |                     |                |        |

## • Details available in the user guide

| North Convenient Service And Service And S |
|----------------------------------------------------------------------------------------------------|
|                                                                                                    |
|                                                                                                    |
| Accessing AIR using PRODA for Individuals                                                                                                    |
| 🎓 USER GUIDE                                                                                                    |
| Version date: July 2020                                                                                                    |
|                                                                                                    |
|                                                                                                    |
|                                                                                                    |
| Services Australia                                                                                                    |

# I work in a community clinic or public hospital, so how do I access AIR?

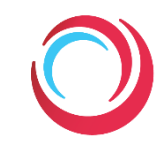

- Each state and territory health departments will be setting up their processes. Advice and processes regarding transition to PRODA will be provided by your relevant jurisdiction.
- Expected that organisations will set up a parent organisation with sub-organisations (models will be different depending on your organisation)

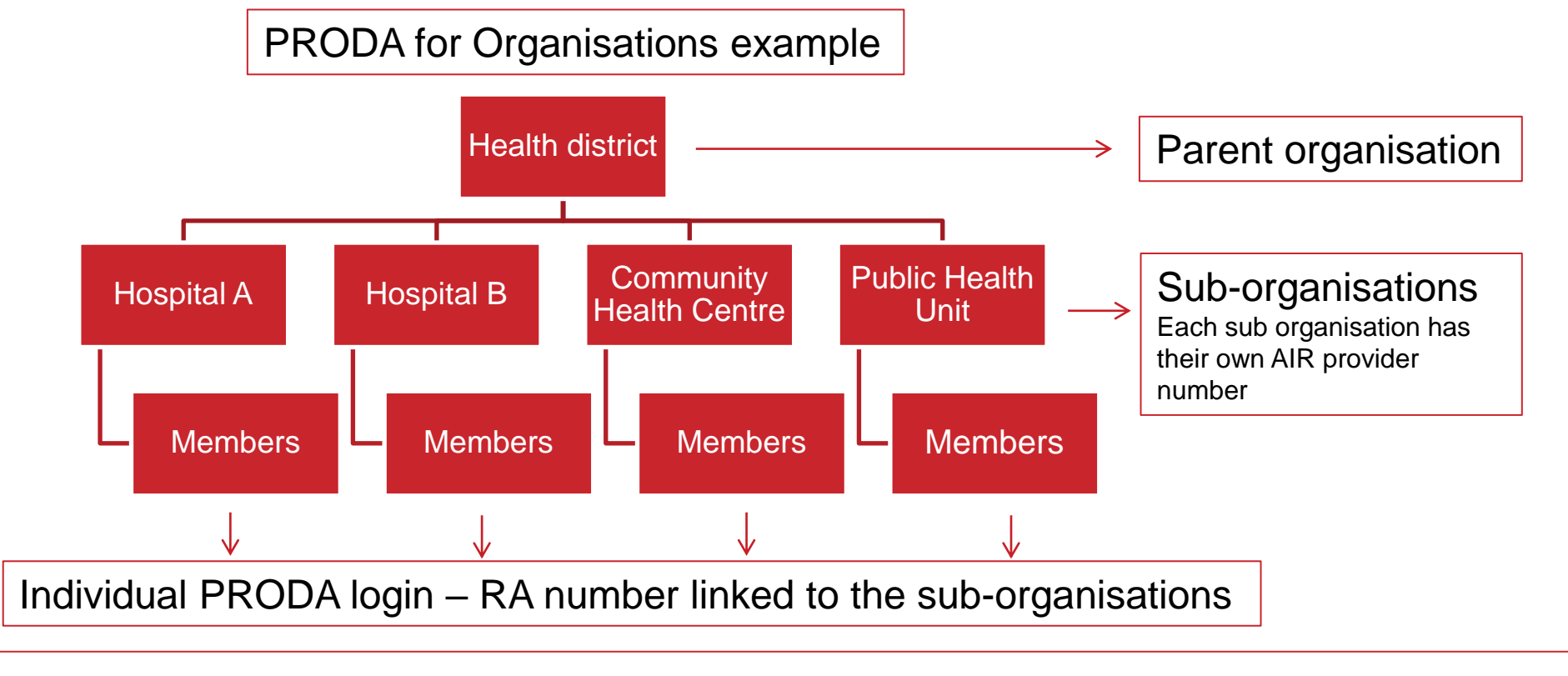

# I work in a pharmacy, so how do I access the AIR?

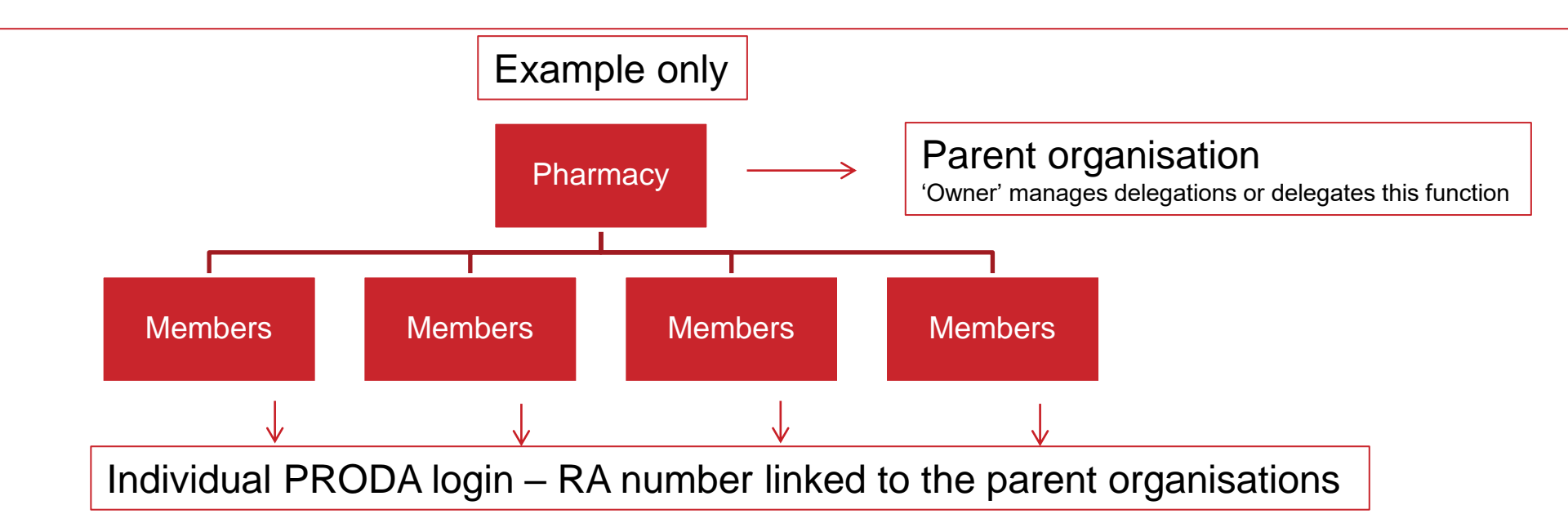

- Pharmacies need to register for PRODA for organisations and delegate appropriate staff at the pharmacy to access the AIR tile.
- Relevant staff need to register for PRODA and provide RA number to their pharmacy.
- All pharmacies providing immunisation services should be registered with AIR as an immunisation provider (IM004 form).
- Pharmacies can access the AIR secure site using the authentication file but this will be phased out.
- Pharmacies should be reporting all vaccination encounters to AIR; through software or AIR secure site

# **Setting up PRODA for Organisations**

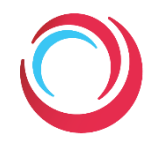

#### **Register for an Individual PRODA account** Step 1:

- Create an individual account
- Verify your individual proof of identity documents (or manual verification HW080)

in PRODA

Receive your individual Registered Authority (RA) number

#### Step 2 **Register your parent organisation PRODA account**

- Create an Organisation account (authorised officer on ABR)
- Verify proof of ownership documents
- Receive your organisations Registered Authority (RA) number

#### Step 3 Create sub-organisation/s (optional)

- Link HPOS to your parent organisat Step 4
- Link AIR to your organisation and/o Step 5 (PRODA)
- Step 6 Link individual RA numbers to the c

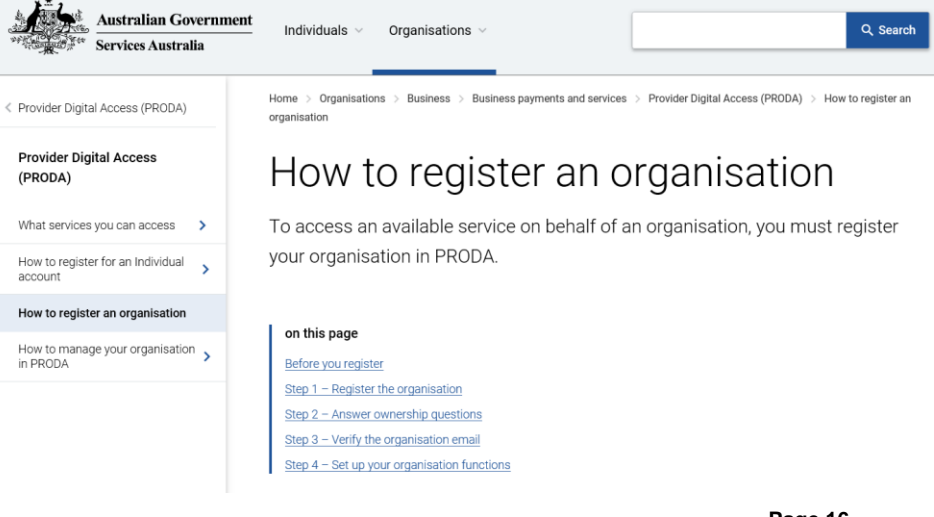

# **Need help with PRODA / HPOS / AIR?**

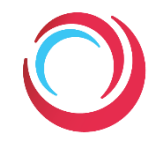

| PRODA                                                                                                    | HPOS                                                                                                    | AIR                                                                                                    |
|----------------------------------------------------------------------------------------------------|----------------------------------------------------------------------------------------------------|----------------------------------------------------------------------------------------------------|
| <ul> <li>Available services and programs</li> <li>Linking PRODA to HPOS</li> <li>Technical Requirements</li> </ul>   | <ul> <li>Log on</li> <li>HPOS delegations</li> <li>Which services and programs are available</li> <li>How to manage your details, access and delegations</li> <li>Additional help topics, education modules, infographics and simulations</li> </ul> | <ul> <li>Access AIR Site</li> <li>Payments, reports, data lodgement,<br/>immunisation history statements</li> <li>Technical support</li> </ul>                                |
| <ul> <li>www.servicesaustralia.gov.au/proda</li> <li>1800 700 199</li> <li>proda@servicesaustralia.gov.au</li> </ul> | <ul> <li>www.servicesaustralia.gov.au/hpos</li> <li>HPOS Helpdesk 1800 700 199</li> </ul>                                                                                                    | <ul> <li>www.servicesaustralia.gov.au/hpair</li> <li>General enquiries:1800 653 809</li> <li>AIR Internet Help: 1300 650 039</li> <li>air@servicesaustralia.gov.au</li> </ul> |

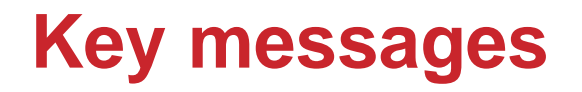

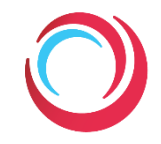

- ✓ Keep your practice software up to date
- ✓ Send all immunisation data, for all individuals to AIR
- ✓ Check patient's history on AIR
- ✓ Register for PRODA
- ✓ Access the AIR via PRODA and HPOS

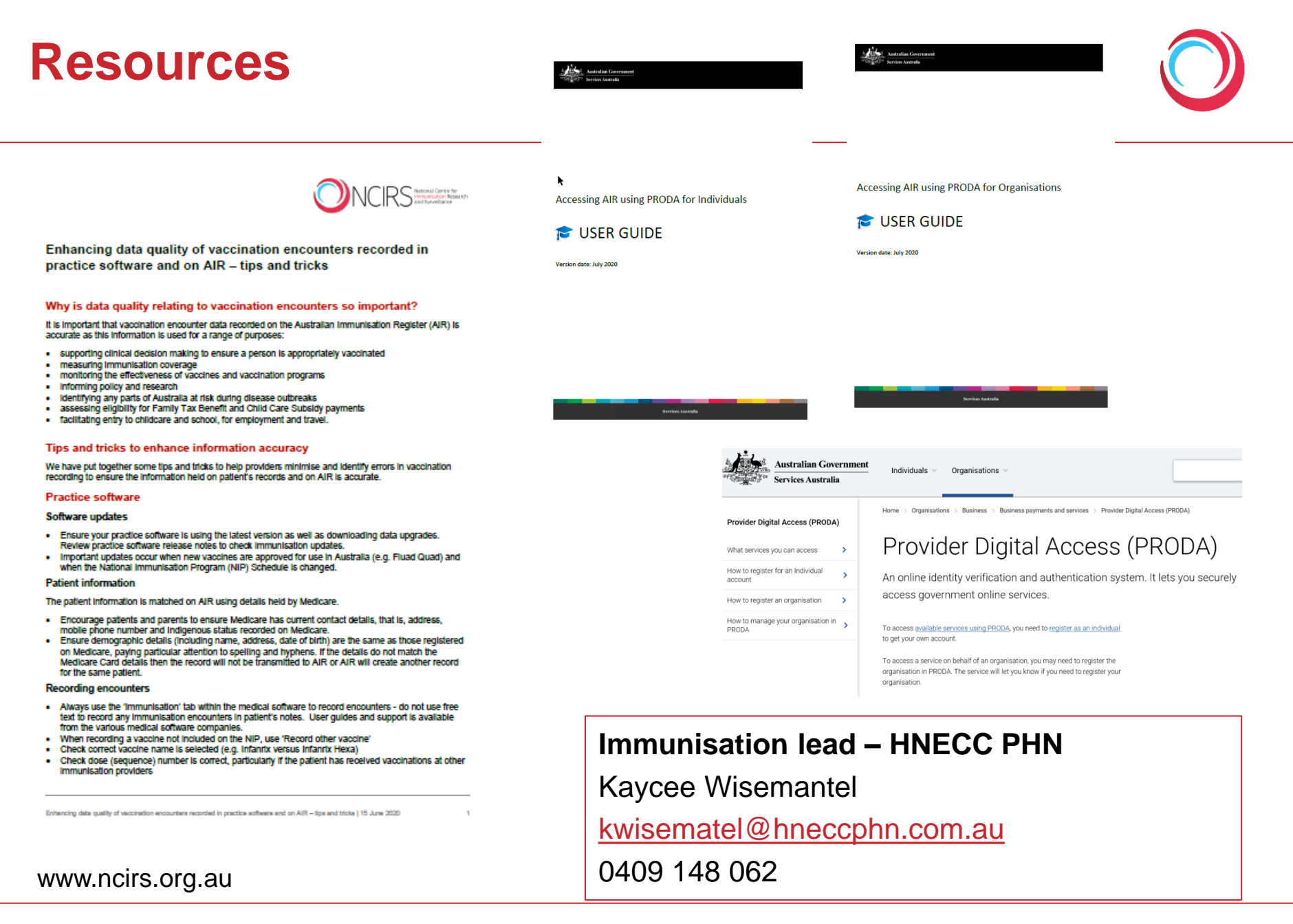

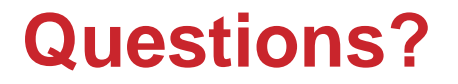

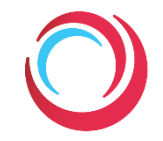

# Lauren Dalton Lauren.dalton@health.nsw.gov.au

NCIRS www.ncirs.org.au

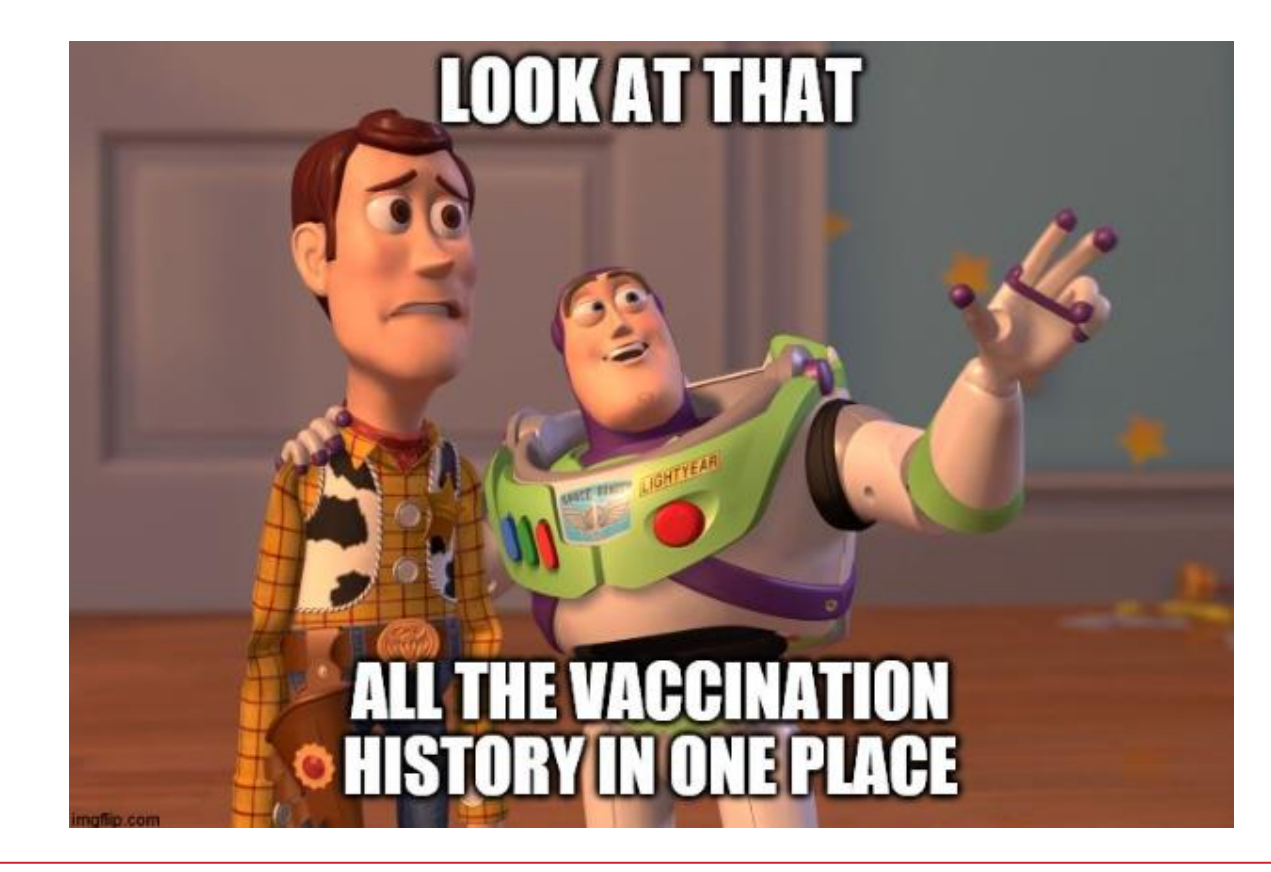